# stri**my**

## Guida Rapida

All'attivazione del contratto, al cliente verranno comunicate delle credenziali per l'accesso al sito Strimy.it, da cui gestire i propri dispositivi.

| stri <b>my</b> |                                  | • LOGIN |
|----------------|----------------------------------|---------|
|                |                                  |         |
|                | uramama                          |         |
|                | password ••••••                  |         |
|                | login                            |         |
|                |                                  |         |
|                |                                  |         |
|                | Strimy by Atcetera - © 2014-2016 |         |

1. Schermata di Login

Per attivare un nuovo dispositivo, seguire questa procedura:

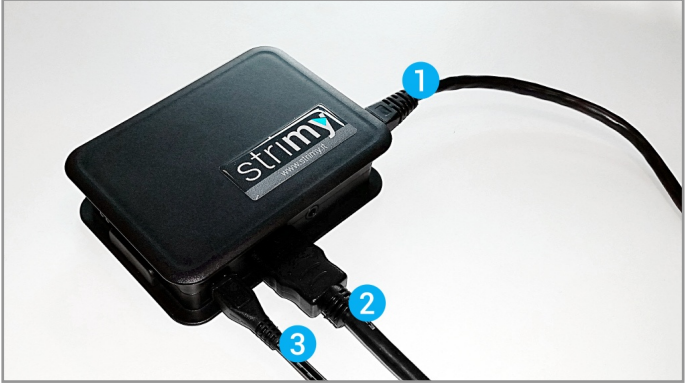

2. Player

- collegare il cavo di rete (1)
- collegare il cavo HDMI (2)

• collegare il cavo di alimentazione (3) il player si accenderà da solo (se il televisore è compatibile con lo standard HDMI-CEC si sintonizzerà automaticamente sulla sorgente hdmi, altrimenti sarà necessario impostarla manualmente).

All'avvio apparirà a schermo un **codice identificativo univoco**: collegarsi all'interfaccia

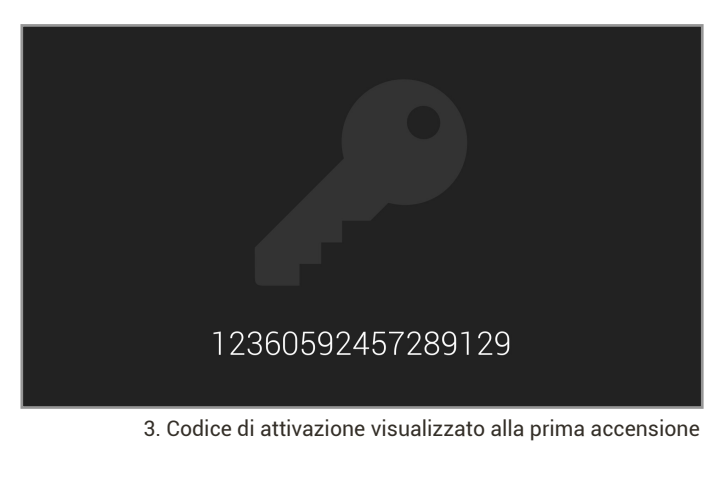

web e cliccare su

🖨 Attiva dispositivo

inserire il codice visualizzato e una breve descrizione. Il player verrà associato con l'account e diventerà immediatamente operativo.

Dalla schermata **Dashboard** è possibile monitorare costantemente lo stato di funzionamento dei diversi dispositivi, organizzarli in gruppi ecc.

La pubblicazione dei contenuti avviene in 3 fasi:

- 1. Caricamento dei contenuti sul server
- 2. Creazione di una o più playlist

3. Programmazione per la riproduzione delle playlist create

## 1. Gestione dei contenuti

1. Accedere alla pagina **contenuti > archivio** generale

| 🗞 DASHBOARD |                     | ≣ PLAYLIST <del>-</del> | ⊘ PALINSESTO <del>-</del> |
|-------------|---------------------|-------------------------|---------------------------|
|             | 🕞 archivio generale |                         |                           |
| oard        |                     |                         |                           |
|             |                     |                         | 4. Menu Contenu           |

2. Cliccare su

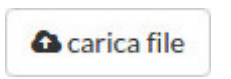

si aprirà una finestra popup da cui puoi selezionare i file da caricare, inserendo una descrizione opzionale che ti aiuterà a identificarlo più facilmente; Strimy supporta **file immagine** (jpg, png, gif), **file video** (avi, mkv, mpg) e file audio (mp3, wav).

 Premere il pulsante upload: il file verrà caricato sul server; ovviamente, maggiore è la sua dimensione e più lunga sarà l'operazione
 I file caricati saranno visibili nell'elenco e sarà possibile modificarli/eliminarli cliccando sulle apposite icone.

## 2. Creazione delle playlist

| I PLAYLIST → | 0 | PALINSESTO <del>-</del> |  |
|--------------|---|-------------------------|--|
| Carosello    |   | 🖬 immagini              |  |
| I News       |   | 🖿 video                 |  |
| 🗘 Meteo      |   | 🞜 audio                 |  |
| 🖈 Logo       |   |                         |  |

5. Menu Playlist

Una playlist è una sorta di "contenitore" generico in cui inserire i file precedentemente caricati in archivio, oppure creare stream di notizie o includere informazioni meteorologiche. E' possibile definire molteplici playlist da scegliere poi in fase di programmazione a seconda del contesto, dell'orario e così via. Sono disponibili diverse tipologie di playlist, elencate di seguito, pensate per un utilizzo generale; Atcetera può crearne di nuove in caso di specifica volontà del cliente.

| sectione         utina modifica         numere element           oto Eventi         08 Feb 2014 alle ore 11:48         16         07           andrá         08 Feb 2014 alle ore 11:48         8         07           atalogo Prodotti         08 Feb 2014 alle ore 11:48         10         07           tatologo Prodotti         08 Feb 2014 alle ore 11:48         5         07 | + Nuova playlist  |                            |                 |       |
|----------------------------------------------------------------------------------------------------|-------------------|----------------------------|-----------------|-------|
| toto Eventi         08 Feb 2016 alle ore 11:48         16         07           andrá         08 Feb 2016 alle ore 11:48         8         07           atalogo Prodotti         08 Feb 2016 alle ore 11:48         10         07           ford         08 Feb 2016 alle ore 11:48         5         07                                                                              | lescrizione       | ultima modifica            | numero elementi |       |
| andrá 08 Feb 2014 alle ore 11:48 8 2 27<br>atalogo Prodotti 08 Feb 2014 alle ore 11:48 10 27<br>ford 08 Feb 2014 alle ore 11:48 5 27                                                                                                    | oto Eventi        | 08 Feb 2016 alle ore 11:48 | 16              | 12 B  |
| atalogo Prodotti 06 Feb 2016 alle ore 1148 10 27<br>noti 06 Feb 2016 alle ore 1148 5 27                                                                                                    | iervizi           | 08 Feb 2016 alle ore 11:48 | 8               | 12° 1 |
| roofi 08 Feb 2014 alle ore 11:48 5                                                                                                    | Catalogo Prodotti | 08 Feb 2016 alle ore 11:48 | 10              | D7 10 |
|                                                                                                    | fondi             | 08 Feb 2016 alle ore 11:48 | 5               | C2 (  |

6. Schermata di creazione e modifica delle playlist

- **Carosello di immagini/video/audio**: sono sequenze di riproduzione di file multimediali. Per creare una playlist, cliccare su

+ Nuova playlist

si aprirà la pagina di composizione. Cliccando su

+ Aggiungi

sarà inserire gli elementi selezionandoli direttamente dall'archivio. Non è possibile al momento utilizzare contenuti misti (es. video e immagini) – la funzionalità è comunque in fase di sviluppo - all'interno della stessa scaletta, ma sarà necessario creare playlist differenti. E' possibile **riordinare gli elementi** semplicemente trascinandoli con il mouse. Nel caso di carosello immagini, è possibile specificare la durata di riproduzione del singolo elemento o "ritagliare" le immagini stesse (agendo sul menù "Crop") per adattarle ai vari formati di televisore o di layout (vedi sezione "programmazione").

Alla fine cliccare su

🖹 Salva

e dare un nome alla playlist.

- **News**: usate per gli stream di notizie, da feed rss (ad esempio

http://www.repubblica.it/rss/salute/rss2.0.xml); anche in questo caso è possibile definire più playlist, utilizzabili in diversi contesti.

- **Meteo**: inserire il nome di una città (es. Milano); Strimy visualizzerà a schermo, con un'impaginazione gradevole, informazioni in tempo reale sulla temperatura, condizioni climatiche del luogo ecc.

## 3. Palinsesto

In quest'ultima fase si andrà a definire il **palinsesto** inserendo le playlist impostate all'interno dei layout disponibili. Un layout definisce la modalità di suddivisione del monitor in più sezioni (dette widget) per riprodurre in ciascuna un contenuto differente.

E' possibile programmare layout differenti a seconda dell'orario e del giorno della settimana. Un esempio dei risultati ottenibili:

### Ore 08.00 - 10.00

Riprodurre ciclicamente a schermo intero un carosello dei propri prodotti

### Ore 10.00 - 12.30

Suddividere lo schermo a metà in due widget verticali: nel widget di sinistra riprodurre delle immagini di carattere emotivo, in quello di destra le offerte della settimana. In background si potranno ascoltare degli annunci vocali, o della musica

#### Ore 12.30 - 15.00

Riprodurre nel widget principale dei video promozionali, e nella fascia sottostante le ultime notizie in ambito "musica e spettacolo"

#### Ore 15.00 - 18.00

Tornare a riprodurre a schermo intero il carosello dei prodotti

Esempio di layout "Double Gallery": https://www.youtube.com/watch?v=ZT0gbn-kAWg

Nelle fasce orarie in cui non è prevista alcuna programmazione, Strimy mostrerà una **schermata di cortesia** con informazioni meteo e notizie d'agenzia.

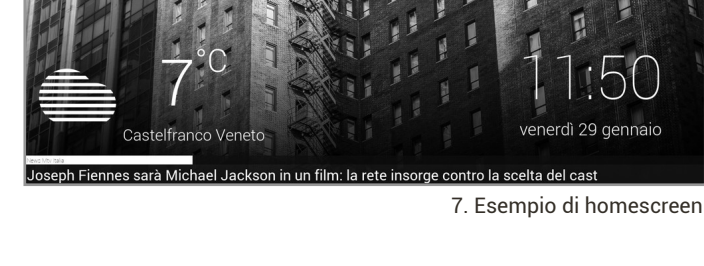

Per definire il palinsesto di uno specifico dispositivo, cliccare su **Palinsesto > Tutti i dispositivi**.

| ≣ PLAYLIST <del>-</del> | ② PALINSESTO →        |   |
|-------------------------|-----------------------|---|
|                         | O Tutti i dispositivi |   |
|                         | 🗞 Gruppi              | • |
|                         |                       |   |

8. Menu Palinsesto

| & DASHBOARD  |             | E PLAYLIST -                                                                                                    | Ø PALINSESTO -                                                                                                    |                                                                                                    | 😧 GUIDA RAPIDA                                                                                                    | ♦ TEST •                                                                                                    |
|--------------|-------------|----------------------------------------------------------------------------------------------------|----------------------------------------------------------------------------------------------------|----------------------------------------------------------------------------------------------------|----------------------------------------------------------------------------------------------------|----------------------------------------------------------------------------------------------------|
|              |             |                                                                                                    |                                                                                                    |                                                                                                    |                                                                                                    |                                                                                                    |
| esto Tutti i | dispositivi |                                                                                                    |                                                                                                    |                                                                                                    |                                                                                                    |                                                                                                    |
| 1            | descrizione | ultimam                                                                                                    | odifica                                                                                                    | programmazione                                                                                                    |                                                                                                    |                                                                                                    |
|              | Strimy DEV  | 11 Feb 2                                                                                                    | 016 alle ore 14:34                                                                                                  | lun, mar, mer, gio                                                                                                    |                                                                                                    |                                                                                                    |
|              | PC          | 11 Feb 2                                                                                                    | 016 alle ore 12:35                                                                                                  | lun, mar, mer                                                                                                    |                                                                                                    |                                                                                                    |
|              |             |                                                                                                    |                                                                                                    |                                                                                                    |                                                                                                    |                                                                                                    |
|              |             |                                                                                                    |                                                                                                    |                                                                                                    |                                                                                                    |                                                                                                    |
|              |             |                                                                                                    |                                                                                                    |                                                                                                    |                                                                                                    |                                                                                                    |
|              |             |                                                                                                    |                                                                                                    |                                                                                                    |                                                                                                    |                                                                                                    |
|              |             |                                                                                                    |                                                                                                    |                                                                                                    |                                                                                                    |                                                                                                    |
|              |             |                                                                                                    |                                                                                                    |                                                                                                    |                                                                                                    |                                                                                                    |
|              |             |                                                                                                    |                                                                                                    |                                                                                                    |                                                                                                    |                                                                                                    |
|              | A DASHBOARD | CONTENTI- CONTENTI- CONTE | CONTENUTI- EPLAVLIST- CONTENUTI- EPLAVLIST- CONTENUTI- descritione descritione uitima m Strimy DEV 11Feb2 PC 11Feb2 | ADSHBOARD CONTENUIT: PLYLIST O PALINSESTO-     Descritione ultima modifica     Strimy DEV 11 Feb 2016 alle ore 14:34     PC 11 Feb 2016 alle ore 12:35 | OASHROARD       CONTENTITI       PLAYLIST       O PALINSESTO-         CONTENTITI         descritione         descritione       uttima modifica       programmazione         Strimy DEV       11 Feb 2016 alle ore 14:34       kan, mar, mer.gio         PC       11 Feb 2016 alle ore 12:35       kan, mar, mer | ASSIRIOARD       CONTENUTI       IPPAYLIST       O PALINSESTO-       O GUIDA RAPIDA         CONTENUTI       utilina modifica       programmazione         descrizione       utilina modifica       programmazione         Strimy DEV       11 Feb 2016 alle ore 12.35       kun, mar, mer         PC       11 Feb 2016 alle ore 12.35       kun, mar, mer |

9. Elenco di tutti i dispositivi nella schermata Palinsesto

Selezionare il dispositivo desiderato dall'elenco e cliccare su

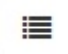

Si accede alla schermata di programmazione relativa al dispositivo selezionato: apparirà una tab con l'elenco dei giorni della settimana. Selezionare il giorno su cui si vuole intervenire (es.: "lunedì") e cliccare su

回 Aggiungi layout

per ognuno dei layout disponibili è visualizzato l'elenco dei widget che lo compongono, nei quali andare poi a inserire le relative playlist (es. il layout gallery è composto da un widget "carosello" e un widget "news", mentre gallery fullscreen è composto da un unico widget "carosello" a schermo intero).

| Stri <b>my</b> & dashboard ≣ contenuti+ ≡ playlist+ © palinsesto+                                                          | 😧 GUIDA RAPIDA 🔹 TEST 🗸 |
|----------------------------------------------------------------------------------------------------|-------------------------|
| O Palinsesto dispositivo 199811901734702                                                                                   |                         |
| kunedi martedi mercoledi giovedi venerdi sabato domenica                                                                   |                         |
| 题 Aggiungi layout 图 Salva                                                                                                  |                         |
| 1.Double gallery                                                                                                    | 8                       |
| Catalogo Prodotti (immagini)                                                                                               | @ 17:51 inizio          |
| evice Events (immagini)     evice Events (immagini)     evice Events (immagini)     Repubblica spectracoli e cultura     v | @ 18:51 fine            |
| 2. Gallery fullscreen                                                                                                    |                         |
| Cataloeo Prodotti (immazini)                                                                                               | ☑ 18:51 inizio          |
|                                                                                                    |                         |
|                                                                                                    |                         |
|                                                                                                    |                         |

10. Esempio di palinsesto

Una volta aggiunto un layout, questo andrà a inserirsi nel palinsesto.

Sarà quindi necessario inserire **orario di inizio e di fine** e, per ognuno dei widget, specificare una playlist tra quelle create in precedenza. Una stessa playlist può comparire più volte nel corso della giornata e all'interno di layout diversi: è necessario fare attenzione, perché se i widget hanno dimensioni a video differenti le immagini appaiono distorte. Per questo motivo è necessario specificare preventivamente le proporzioni corrette, come descritto nella sezione Creazione delle playlist).

**In fase di salvataggio**, sarà possibile applicare il palinsesto così creati anche agli altri giorni della settimana e agli altri dispositivi del gruppo.

Il dispositivo a questo punto inizierà la riproduzione, secondo gli orari stabiliti.